# **Student Recital Program Template Instructions**

Crane program template utilizes tables (rows and columns) for spacing and indentation. Make sure "view gridlines" is enabled.

Helpful link: How to view all table gridlines.

The template works best with the desktop application version of Microsoft Word. Helpful link: <u>SUNY Potsdam Computing Facilities Map</u>.

Please consult the "Crane Concert Program Guidelines" for style reference.

Helpful link: Crane Concert Program Guidelines

| Step   | Instruction                                                                                                    |  |  |
|--------|----------------------------------------------------------------------------------------------------|--|--|
| Step 1 | In the row below Student Recital Series, enter the performance location under VENUE.<br>Make sure to use the full name:                                                                                                    |  |  |
|        | Sara M. Snell Music Theater                                                                                                    |  |  |
|        | Helen M. Hosmer Concert Hall                                                                                                    |  |  |
|        | Ralph J. Wakefield Recital Hall                                                                                                    |  |  |
| Step 2 | 2 Under DATE AND TIME, enter the day, date, and start time. The format should be as follows:                                                                                                    |  |  |
|        | Saturday, April 10 <sup>th</sup> at 12 PM                                                                                                    |  |  |
| Step 3 | Enter your full name and instrument under FULL NAME, INSTRUMENT.                                                                                                    |  |  |
| Step 4 | Enter your accompanist (if applicable) under ACCOMPANIST, PIANO. If there are an additional performers, enter them in a row below your accompanist's name under ADDITIONAL PERFORMER FULL NAME, INSTRUMENT; otherwise, delete. |  |  |
|        | Helpful link: How to delete rows and columns                                                                                                    |  |  |

| Step 5   | Next, enter the works you are performing.                                                                                                    |                                 |                  |  |  |
|----------|----------------------------------------------------------------------------------------------------|---------------------------------|------------------|--|--|
|          |                                                                                                    | TITLE (DATE OF COMPOSITION)     | COMPOSER         |  |  |
|          |                                                                                                    | MOVEMENTS                       | (19?? – 19??) or |  |  |
|          |                                                                                                    |                                 | (b. 19??)        |  |  |
|          |                                                                                                    | ADDITIONAL PERFORMER FULL NAME, |                  |  |  |
|          | INSTRUMENT                                                                                                    |                                 |                  |  |  |
|          | Under TITLE, enter the name of the work followed by the year of composition (if                                                                                                    |                                 |                  |  |  |
|          | <ul> <li>known).</li> <li>Example:</li> <li>Fantasiestücke, Op. 73 (1849)</li> <li>Movements should also be entered at this time underneath TITLE. Each movement titl should be indented.</li> </ul> |                                 |                  |  |  |
|          |                                                                                                    |                                 |                  |  |  |
|          |                                                                                                    |                                 |                  |  |  |
|          |                                                                                                    |                                 |                  |  |  |
| Example: |                                                                                                    |                                 |                  |  |  |
|          | Fantasiestücke, Op. 73 (1849)<br>Zart und mit Ausdruck<br>Lebhaft, leicht<br>Rasch und mit Feuer                                                                                                    |                                 |                  |  |  |
| Note     | A reminder to consult the "Crane Concert Program Guidelines" for style guidance:<br>Link to Crane Concert Program Guidelines                                                                         |                                 |                  |  |  |
| Step 6   | Under <b>COMPOSER</b> , enter the composer's name. Under their name, enter birth year or birth and death years. An en dash (–) with no space should be used between the birth and death dates.       |                                 |                  |  |  |

|         | On an Apple computer, create using <option> plus "hyphen;' on a Windows computer, create using plus "hyphen" on the number pad, or using plus the numbers 0150 on the right-side number pad.</option>                                                                                                    |
|---------|----------------------------------------------------------------------------------------------------|
|         | Example:                                                                                                    |
|         | Robert Schumann<br>(1810–1856)                                                                                                    |
| Step 7  | If there are any additional performers, add their names to the ADDITIONAL <b>PERFORMER FULL NAME, INSTRUMENT</b> row. If there are no additional performers, delete the row.                                                                                                    |
| Note    | If the work is a premiere, add World Premiere in its own row.                                                                                                    |
|         | Helpful link: How to merge or split cells (columns and rows) in a table                                                                                                    |
| Note    | If there is an <i>Intermission</i> or <i>Brief Pause</i> , add it between two empty rows centered (merging the two columns). If this is not needed, delete row.                                                                                                    |
| Step 8  | Repeat steps 5 – 7 for all works being performed.                                                                                                    |
| Step 9  | Once you have finished entering all of the performed works, delete any unnecessary rows. If you need addition rows, add them as needed.                                                                                                    |
| Step 10 | Enter your full name and studio instructor under FULL NAME is from the studio of STUDIO INSTRUCTOR FULL NAME.                                                                                                    |
| Step 11 | Performance majors (undergraduate and graduate) and students performing a 60-Minute<br>Recital for the Performers Certificate are required to have one of the following<br>statements at the end of their recital programs. This is a merged row after the studio<br>instructor aknowledgement (step 10). |

| Bachelor of Music in<br>Performance Students<br>performing a 30-Minute Recital       | This program is presented to fulfill the junior<br>recital requirement for the Bachelor of Music<br>degree in Performance. |
|--------------------------------------------------------------------------------------|----------------------------------------------------------------------------------------------------|
| Bachelor of Music in<br>Performance Students<br>performing a 60-Minute Recital       | This program is presented to fulfill the senior recital requirement for the Bachelor of Music degree in Performance.       |
| Master of Music in Performance<br>Students perofrming a 60- or 90-<br>Minute Recital | This program is presented to fulfill the graduate<br>recital requirement for the Master of Music<br>degree in Performance. |
| Students performing a 60-Minute<br>Recital for the Performer's<br>Certificate        | This is an hour recital for completion of the Performance Certificate.                                                     |
| Ocitineate                                                                           |                                                                                                    |

## **Student Recital Program Checklist**

- Did you change "VENUE" and "DATE and TIME" in the program header?
- Does your program contain all or most of the following information?
  - Complete name of composition(s)
  - Composition date(s)
  - Complete name of composer(s)
  - Birth and Death date of composer(s)
  - All composition movements being performed.
  - Names of all performers, including accompanist(s)
- Did you include the studio instructor acknowledgement (see step 10 in "Student Recital Program Template Instructions")
- If you are performance major, graduate student, or performer's certificate candidate, did you include the recital requirement statement (see step 11 in "Student Recital Program Template Instructions")?
- Email a copy of your program (as a .docx file) to <u>craneenents@postdam.edu</u>.

## Program Example #1

| Font: Times New Roman<br>Title Font Size: 24<br>Subheading Font Size: 18<br>Body Font Size: 16                                                                              |                      | CRA                                                                             | NE                                        |
|----------------------------------------------------------------------------------------------------|----------------------|---------------------------------------------------------------------------------|-------------------------------------------|
|                                                                                                    |                      | School of Music at SU                                                           | JNY Potsdam                               |
|                                                                                                    |                      | Student Recital Series                                                          | 2023 – 2024 Season                        |
| Sara M. Snell Music The                                                                                                    | name:<br>eater       | Sara M. Snell Music Theater                                                     | Sunday, October 22 <sup>nd</sup> at 12 PM |
| Helen M. Hosmer Conce<br>Ralph J. Wakefield Reci                                                                                                    | ert Hall<br>tal Hall | Samantha Yetter, m                                                              | ezzo-soprano                              |
|                                                                                                    |                      | Eliana Barth                                                                    | , piano                                   |
|                                                                                                    |                      | Voyage à Paris (Banalités)                                                      | Francis Poulenc<br>(1899-1963)            |
|                                                                                                    |                      | Madrid                                                                          | Pauline Viardot                           |
|                                                                                                    | 1                    | Canción de la infanta                                                           | (1821-1910)<br>Fenny Mondeleschr          |
|                                                                                                    | /                    | Schwanenned                                                                     | (1805-1847)                               |
| (different composers with more than<br>one piece by the same composer) are<br>unspaced to indicate a group of works<br>to be performed without interruption of<br>applause. |                      | Night<br>Dawn's Awakening                                                       | Florence Price<br>(1887-1953)             |
|                                                                                                    |                      | Que fais-tu, blanche tourterelle (Roméo et Juli                                 | tette) Charles Gounod                     |
|                                                                                                    |                      |                                                                                 | (1818-1893)                               |
|                                                                                                    |                      | I Remember (Evening Primrose)                                                   | Stephen Sondheim<br>(1930-2021)           |
|                                                                                                    |                      | It's Been a Long, Long Time                                                     | Jule Styne<br>(1905-1994)                 |
|                                                                                                    |                      | For the First Time in Forever                                                   | Kristen Anderson-Lopez                    |
|                                                                                                    |                      | (Frozen: The Broadway Musical)                                                  | (b. 1972)<br>Robert Lopez<br>(b. 1975)    |
|                                                                                                    |                      | Dedicated to Mom, 2                                                             | Terri Yetter                              |
| Studio Instructor Acknowledge                                                                                                    | ment                 | Samantha Yetter is in the studio of Dr. Katie B<br>Dr. Lorraine Yaros-Sullivan. | Burnham and                               |

-'o

### **Program Example #2**

Font: Times New Roman Title Font Size: 24 Subheading Font Size: 18 Body Font Size: 16

Performance Venue must be full name: Sara M. Snell Music Theater Helen M. Hosmer Concert Hall Ralph J. Wakefield Recital Hall

Additional performers can either be in the title or subheading font size.

Movements should be indented and right-aligned (if using Roman numerals).

Studio Instructor Acknowledgement

Performance degree and Performer's Certificate Purpose of Recital Statement

|   | CRANE                                                                                |                                             |  |  |  |
|---|--------------------------------------------------------------------------------------|---------------------------------------------|--|--|--|
|   | School of Music at SUNY Potsdam                                                      |                                             |  |  |  |
|   | Student Recital Series                                                               | 2023 – 2024 Season                          |  |  |  |
|   | Sara M. Snell Music Theater                                                          | Sunday, October 22 <sup>nd</sup> at 5:00 PM |  |  |  |
| + |                                                                                      |                                             |  |  |  |
|   | Rvan Eckl. ho                                                                        | )rn                                         |  |  |  |
|   | Risa Okina, pian                                                                     | 0                                           |  |  |  |
|   |                                                                                      |                                             |  |  |  |
|   | Four Pieces for Horn & Piano, Op. 35 (1908)                                          | Reinhold Glíere                             |  |  |  |
|   | Intermezzo                                                                           | (1875 – 1956)                               |  |  |  |
|   |                                                                                      |                                             |  |  |  |
|   | Sonata No. 1 for Horn and Piano (1964)                                               | Alec Wilder                                 |  |  |  |
|   | I. Allegro                                                                           | (1907 - 1980)                               |  |  |  |
|   | II. Andante<br>III III Allegro Giocoso                                               |                                             |  |  |  |
|   |                                                                                      |                                             |  |  |  |
|   | Two Movements for Trumpet, Horn, and Piano (2014) Bruce W. Tippette                  |                                             |  |  |  |
|   | I. Waves (b. 1985)                                                                   |                                             |  |  |  |
|   | Kyan Karrerty, Irum                                                                  | pet                                         |  |  |  |
|   | Ryan Rafferty is from the studio of Dr. Lauren Becker                                |                                             |  |  |  |
|   |                                                                                      |                                             |  |  |  |
|   | This program is presented to fulfill the junior recital requirement for the Bachelor |                                             |  |  |  |
|   | of Music degree in Performance.                                                      |                                             |  |  |  |

ω

### **Program Example #3**

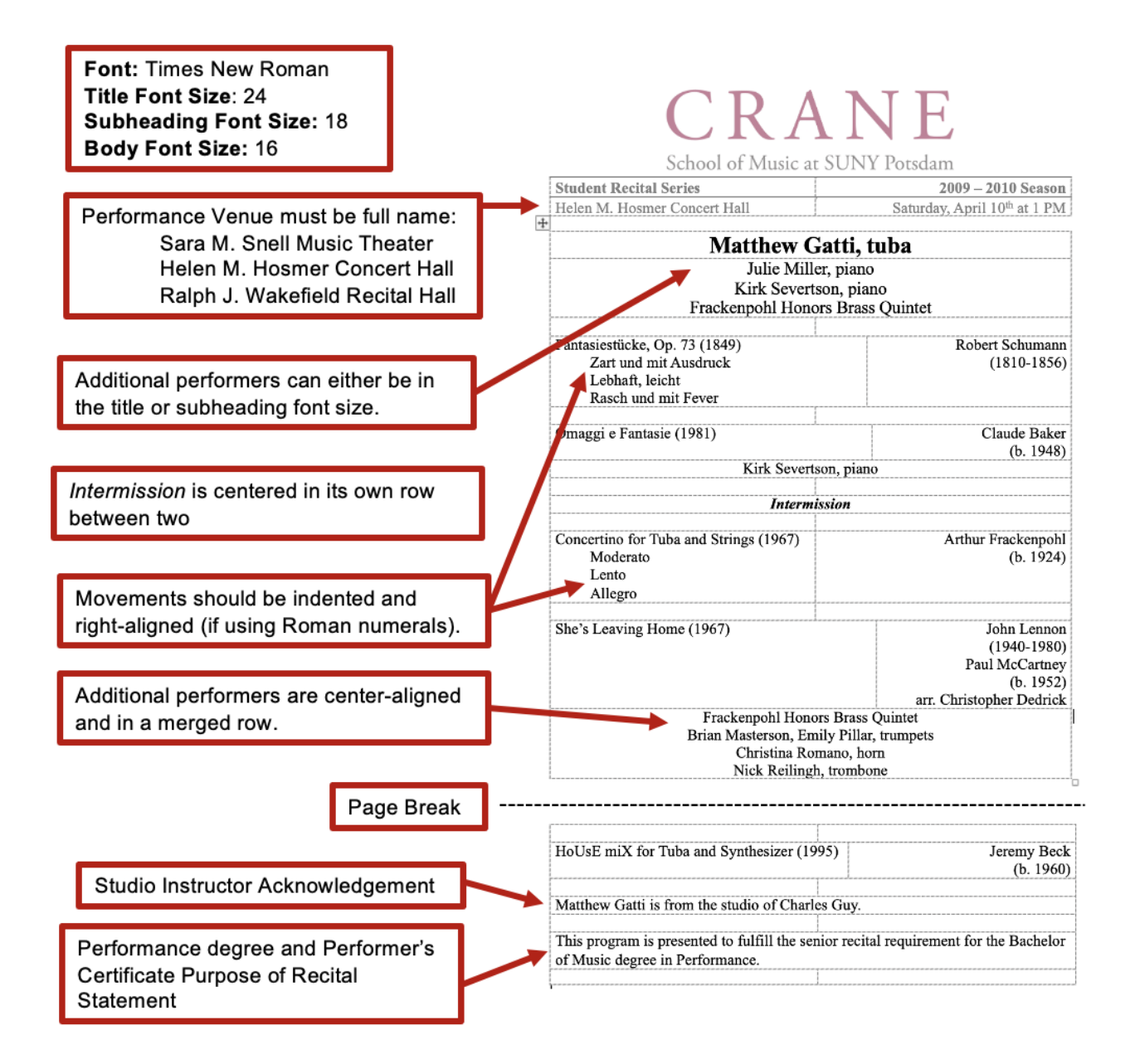